## **Family Profiles**

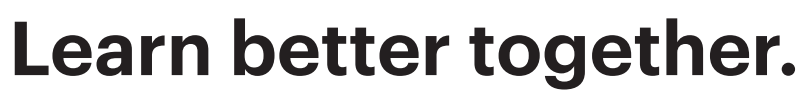

## With each Mango profile you get five (5) additional Family Profiles.

You can track and view progress separately on each learner profile. Family Profiles are easy to set up on desktop or on the Mango mobile app. Check out the step by step guide below to see how.

## **On Mobile**

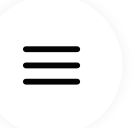

1. Tap the three horizontal lines in the upper-right corner to access the menu.

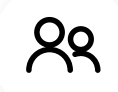

2. Tap Family Profiles, then tap the +Add button.

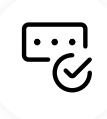

**3.** Enter name, create a username & password, and tap **Create Profile.** 

| 9    |            |                        |    |     |
|------|------------|------------------------|----|-----|
|      | Ma<br>mark | ×                      |    |     |
|      | છ          | Recent Languages       |    | ji. |
| F    |            | Organizations          |    |     |
| Ę    | ୧୫         | Family Profiles        |    |     |
| Sp   | 回          | Delete Downloaded Data | i  |     |
| Time | ?          | Support                | (ì |     |
| Com  | G          | Log Out                |    |     |
|      |            |                        |    |     |
|      |            |                        |    |     |
| Í    |            |                        |    |     |
|      |            |                        |    |     |
|      |            |                        |    |     |
| ÷    |            |                        |    |     |
|      |            |                        |    |     |
|      |            |                        |    |     |

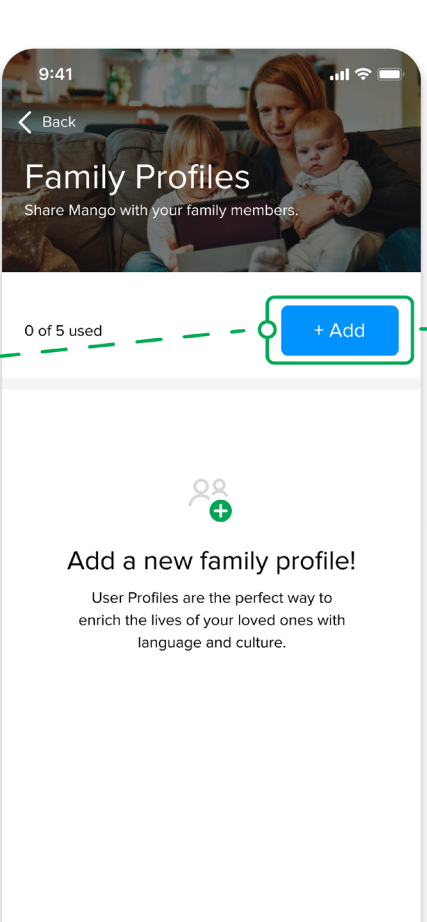

| 9:41                 | .ııl ≎ ■ |        |    |     |   |    |                      |  |  |  |  |  |
|----------------------|----------|--------|----|-----|---|----|----------------------|--|--|--|--|--|
| Create Profile       |          |        |    |     |   |    |                      |  |  |  |  |  |
| Full Name            |          |        |    |     |   |    |                      |  |  |  |  |  |
| Enter your name      |          |        |    |     |   |    |                      |  |  |  |  |  |
| Username             |          |        |    |     |   |    |                      |  |  |  |  |  |
| Create a username    |          |        |    |     |   |    |                      |  |  |  |  |  |
| Password             |          |        |    |     |   |    |                      |  |  |  |  |  |
| Create a password    |          |        |    |     |   |    |                      |  |  |  |  |  |
| Content Settings (i) |          |        |    |     |   |    |                      |  |  |  |  |  |
| M0+                  |          | $\sim$ |    |     |   |    |                      |  |  |  |  |  |
|                      |          |        |    |     |   |    |                      |  |  |  |  |  |
| QWE                  | EF       | 2      | ٢١ | r l | J |    | ) P                  |  |  |  |  |  |
| AS                   | D        | F      | G  | Н   | J | κ  | L                    |  |  |  |  |  |
| ▲ Z                  | X        | С      | V  | В   | Ν | Μ  | $\overline{\langle}$ |  |  |  |  |  |
| 123                  | space    |        |    |     |   | Go |                      |  |  |  |  |  |
|                      | _        |        |    |     | - |    | Ŷ                    |  |  |  |  |  |

## **On Desktop**

**1.** Hover over your name or username in upper right corner of the dashboard and select **Family Profiles** from the drop-down menu.

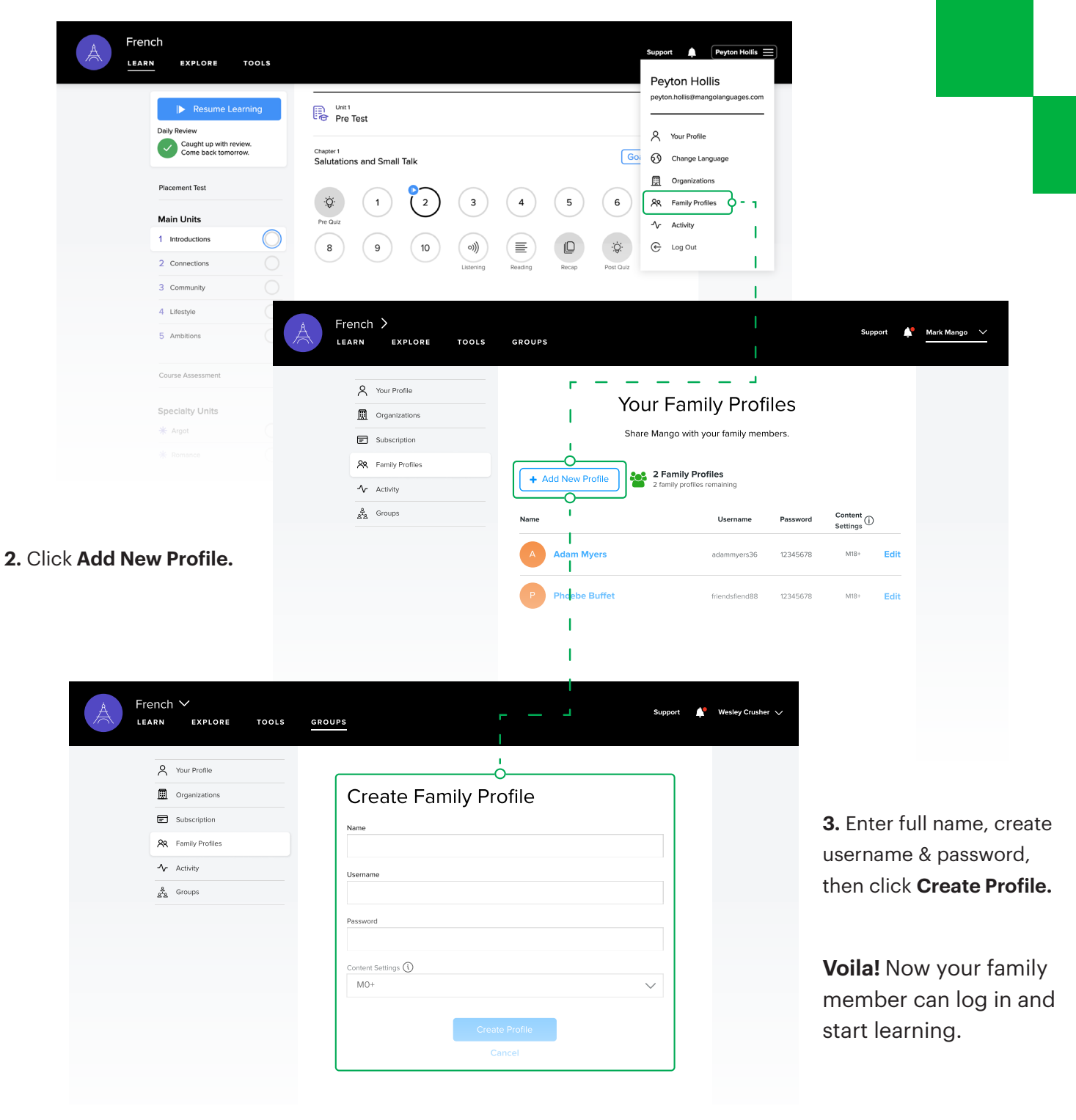

Find more information and your library's login at prairielakes.info/mango-languages

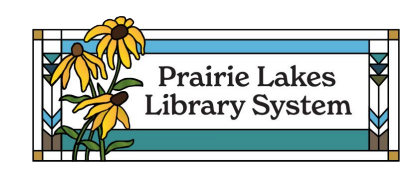